## Submitting a BuyCarolina Staples Home Delivery Order

## **Finding a Requisition**

AROL

INA

Searching a requisition is the first step to using the Manage Requisitions page.

1. From the Admin WorkCenter page in ConnectCarolina, follow this menu option:

## Finance WorkCenter > BuyCarolina/PurchaseOrder > Manage Requisition

2. On the manage requisitions page, complete one or more of the fields.

FOPORTE

3. Click the **Search** button.

## Edit the Shipping Information

The requisition line section displays information about each requisition line. The information auto-populates from your default requestor preferences, but you may need to make changes if the order needs to be shipped to a home address.

1. To change the requisition information, mark the checkbox Select All/ Deselect All.

| Line Description                       | Item ID          | Supplier                      | Quantity           | NON             | Price        | Total     | Details    | Comments |
|----------------------------------------|------------------|-------------------------------|--------------------|-----------------|--------------|-----------|------------|----------|
| 1 Staples Notepads, 8.5" x             |                  | STAPLES BUSINESS<br>ADVANTAGE | 1.0000             | Dozen           | 8.1100       | 8.11      | <b>R</b> . | 🖓 Add    |
| 🕅 🕺 g 🚳 Staples Invisible Tape, 3/4* x |                  | STAPLES BUSINESS<br>ADVANTAGE | 1.0000             | Cello Pack      | 7.7900       | 7.79      | 10         | D Add    |
| Select All / Deselect All              | Select lines to: | 🐌 Add to Favorites            | Add to Template(s) | Delete Selected | 🖏 Ma         | ss Change |            |          |
|                                        |                  |                               |                    |                 | Total Amount | 15.90 USD | 5          |          |

2. Click the Mass Change link.

| Select All / Deselect All | Select lines to: | 🕪 Add to Favorites | Add to Template(s) | Delete Selected | 🖏 Mass Change |
|---------------------------|------------------|--------------------|--------------------|-----------------|---------------|

3. In the Ship To Location field, enter STAPLES\_HD.

| Line Information                            | ?                                                        |                                                           |
|---------------------------------------------|----------------------------------------------------------|-----------------------------------------------------------|
| Note: The informati<br>in the corresponding | on below does not reflect<br>og fields on the selected I | t the data in the selected<br>ines that are available for |
| Suppl                                       | ier ID                                                   | Q                                                         |
| E                                           | Buyer                                                    | Q                                                         |
| Shipping Inform                             | ation                                                    |                                                           |
| Ship To Locati                              | OI STAPLES_HD                                            | ۹                                                         |

**Result**: A pop-up window will appear.

4. Click the **OK** button on the pop-up window.

**Result:** The Ship To Location is now changed to STAPLES\_HD. You can ignore the address that is displayed under the Shipping Summary as Staples will deliver to the home address.